# Geben Sie VR SecureGo ein Plus

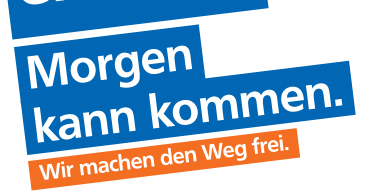

Mit der neuen VR SecureGo plus App können Sie alle Banking- und Kreditkarten-Transaktionen innerhalb einer App schnell, einfach und sicher freigeben.

In nur wenigen Schritten migrieren Sie problemlos VR-SecureGo zu VR SecureGo plus.

# Schritt 1:

- Öffnen Sie die neue VR SecureGo plus App.
- Gehen Sie auf "Einstellungen" in der VR SecureGo plus App.

# Schritt 2:

- Wählen Sie unter "Banken & Karten" den Menüpunkt "Bankverbindungen" aus.
- Geben Sie Ihren Freigabe-Code ein und bestätigen Sie diesen.

# Schritt 3:

• Starten Sie die Übertragung Ihrer Bankverbindung mit "Aus SecureGo übernehmen".

### Schritt 4:

• Die VR SecureGo plus App informiert Sie über die bevorstehende Übernahme. Bitte bestätigen Sie die Aufforderung "Aus SecureGo übernehmen". Anschließend öffnet sich die alte VR-SecureGo App.

### Schritt 5:

 Melden Sie sich bitte mit Ihrem Anmeldekennwort an und bestätigen Sie die Migration mit "Ausführen".

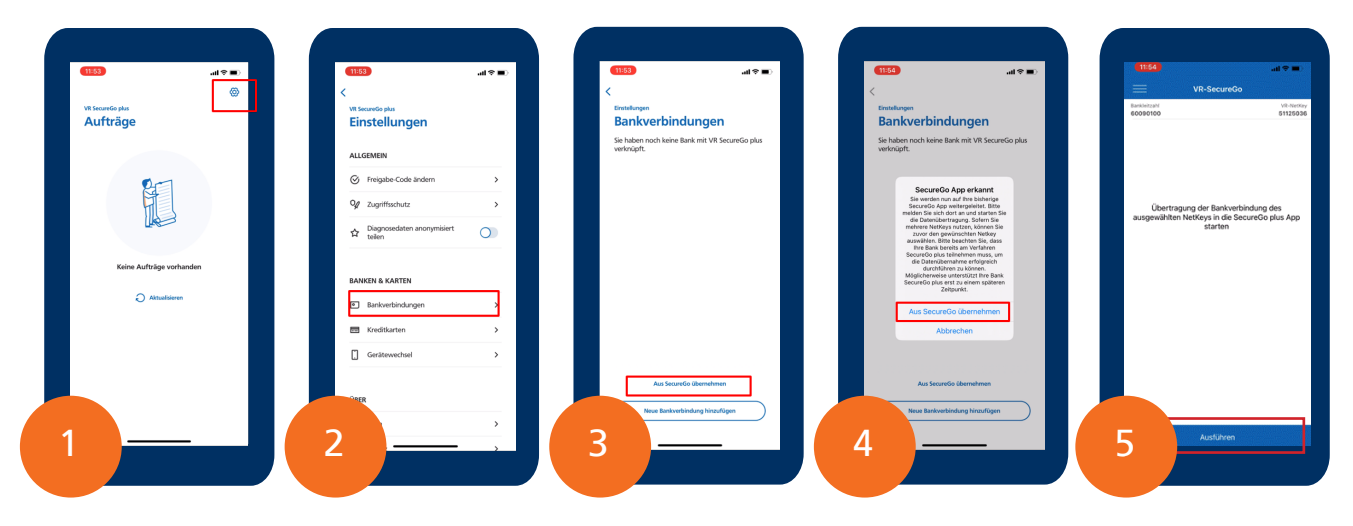

### Schritt 6:

• Sie können die neue VR SecureGo plus App jetzt nutzen.

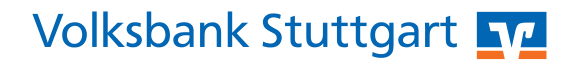